## Zotero : Plugiciel pour Microsoft Word

Le plugiciel s'installe automatiquement lors du téléchargement de Zotero, mais Microsoft Word doit être fermé lors du téléchargement sinon le plugiciel pourrait ne pas s'installer correctement. Voici les étapes à suivre si Zotero est installé, mais que le plugiciel n'apparaît pas dans Word. Ceci règle le problème dans la plupart des cas. Si le problème persiste, veuillez envoyer un courriel à l'adresse <u>brl-</u> <u>ce@umoncton.ca</u> pour prendre rendez-vous.

## 1. Fermez Microsoft Word

## 2. Ouvrez Zotero puis la section Préférences

| lotes        |
|--------------|
|              |
| docur        |
|              |
| ▼ Au         |
| Rés          |
| Colle        |
| l° ds la     |
| Vol          |
| de volu<br>4 |
| Ed           |
| Éa           |
| Eu           |
| lh de n      |
| la           |
| 20           |
| itre ab      |
|              |
| Consu        |
| Are          |
| ns l'arc     |
| gue de       |
|              |
| utorisa      |
|              |
|              |

3. Cliquez sur l'onglet *Citer*, sur *Installer le module Microsoft Word* puis sur *OK*.

| D                     | and Mand                       |                  |                  |           |          |   |      |   |
|-----------------------|--------------------------------|------------------|------------------|-----------|----------|---|------|---|
| •                     |                                | Préfé            | rences de Z      | otero     |          | - |      | × |
| 503                   |                                |                  |                  |           | $\gg$    |   |      |   |
| Générales             | Synchronisation                | Recherche        | Exportation      | Citer     | Avancées |   |      |   |
| Styles Trait          | ements de texte                |                  |                  |           |          |   |      |   |
|                       | 2 M/                           |                  |                  |           |          |   |      |   |
| - Microsof<br>Le modu | t word<br>Ile Microsoft Word n | 'en              | ,                |           |          |   |      |   |
|                       |                                | Installer le     | module Micro     | soft Word |          |   |      |   |
|                       |                                |                  |                  |           |          |   |      |   |
| LibreOffi             | ce<br>Ia Libro Offica p'art r  | an installé      |                  |           |          |   |      |   |
| Lemodu                | lie Libreoffice frest p        | Jas installe.    | r la madula Libu | reOffice  |          |   |      |   |
|                       |                                | mstane           |                  | leonice   |          |   |      |   |
| 🗌 Utilise             | er la fenêtre classique        | e d'ajout de cit | ation            |           |          |   |      |   |
|                       |                                |                  |                  |           |          |   |      |   |
|                       |                                |                  |                  |           |          |   |      |   |
|                       |                                |                  |                  | OK        | Cance    | 4 | Heln |   |
|                       |                                |                  |                  | UK        | Cance    |   | цер  |   |
|                       |                                |                  |                  |           |          |   | INBD |   |

4. Vérifiez si l'onglet Zotero apparaît dans Word (\*le plugiciel apparaît comme onglet dans la majorité des versions de Microsoft Word).

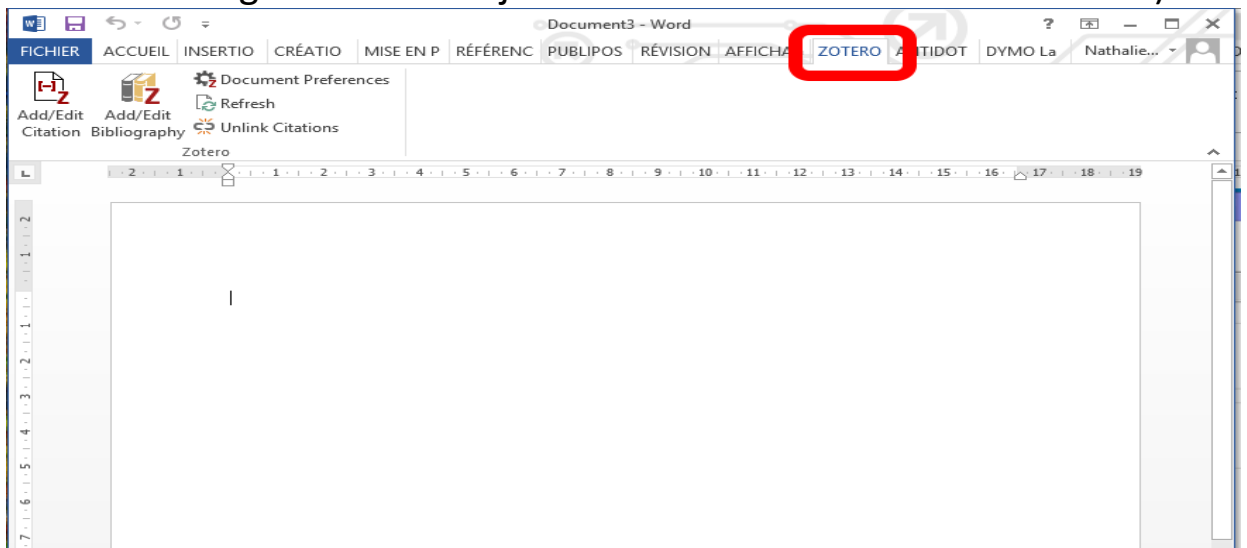